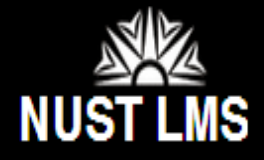

## **Course Management Features – Feedback**

My home ► SandBox\_Zunera

Student feedback are accessible to students twice a semester. Evaluations remain open for one week and responses are confidential.

| Submitting Feedbar<br>To Submit Feedbac<br>Then Click on                                                                                             | k on LMS open your course    | Download Cou | irse Material<br>lent Feedback(Sarah<br>tudent Feedback(Sarah ) |
|----------------------------------------------------------------------------------------------------|------------------------------|--------------|-----------------------------------------------------------------|
|                                                                                                    | First Student Feedback(Sarah |              |                                                                 |
| <b>Open the feedback at:</b> Thursday, 12 February 1970, 5:00 AM<br><b>Time to close:</b> Wednesday, 26 February 2014, 5:00 AM<br><b>Description</b> |                              |              |                                                                 |
| First Student Feedback                                                                                                    |                              |              | Answer the questions                                            |
|                                                                                                    | Page after submit            |              |                                                                 |
| Click Here kyou for your feedback!!!                                                                                                    |                              | -            |                                                                 |

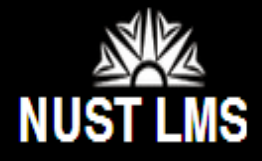

## **Course Management Features – Feedback**

| Check your responses carefully. You won't be able to edit | after submitting    |
|-----------------------------------------------------------|---------------------|
| Scroll down and answer all 21 Questions then click        | Submit your answers |

| Note: This feedback does not collect any information about the User. Your feedback is being recorded in an anonymous mode.                                                                                                    |                                                                                                    |  |  |  |  |
|----------------------------------------------------------------------------------------------------|----------------------------------------------------------------------------------------------------|--|--|--|--|
| <ul> <li>(*)Answers are required to starred questions.</li> <li>1. The objective of the course was clear and was communicated through course outline</li> <li>Excellent  <ul> <li>Good</li> <li>Average</li> <li>Below Average</li> <li>Poor</li> </ul> </li> </ul> | 17. Completes lecture in allocated time*<br>© Excellent  Good  Average  Below Average  Poor<br>18. Punctual in class*                                                                     |  |  |  |  |
| <ul> <li>Organizes lecture appropriately and utilizes class time effectively*</li> <li>Excellent          Good          Average          Below Average          Poor</li> </ul>                                                                                     | <ul> <li>Excellent          Good          Average          Below Average          Poor</li> <li>19. Conducts student evaluation(in test, quizzes, exam, assignment etc) fairly</li> </ul> |  |  |  |  |
| <ul> <li>Creates understanding and interest in the subject*</li> <li>Excellent          Good          Average          Below Average          Poor</li> </ul>                                                                                                    | <ul> <li>Excellent Good Average Below Average Poor</li> <li>20. Integrates knowledge with other courses of same discipline*</li> </ul>                                                    |  |  |  |  |
| <ul> <li>Uses appropriate language*</li> <li>Excellent          Good          Average          Below Average          Poor</li> </ul>                                                                                                    | Excellent Good Average Below Average Poor                                                                                                    |  |  |  |  |
| <ul> <li>5. Effectively uses teaching/training aids*</li> <li>         Excellent       </li> <li>         Good Average Below Average Poor     </li> </ul>                                                                                                    | Good<br>Submit your answers<br>Cancel                                                                                                    |  |  |  |  |

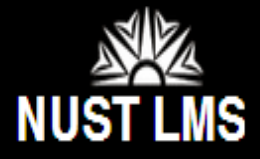

## **Course Management Features – Feedback**

Screen After clicking

Submit your answers

## Second Student Feedback

Thankyou for your feedback!!!

Follow the same process for all the courses and future feedback modules. If any student does not submit the feedback, their course contents would be blocked on LMS.